# Raspberry Pi Recipes Part #7

PWMin' is a piece of cake

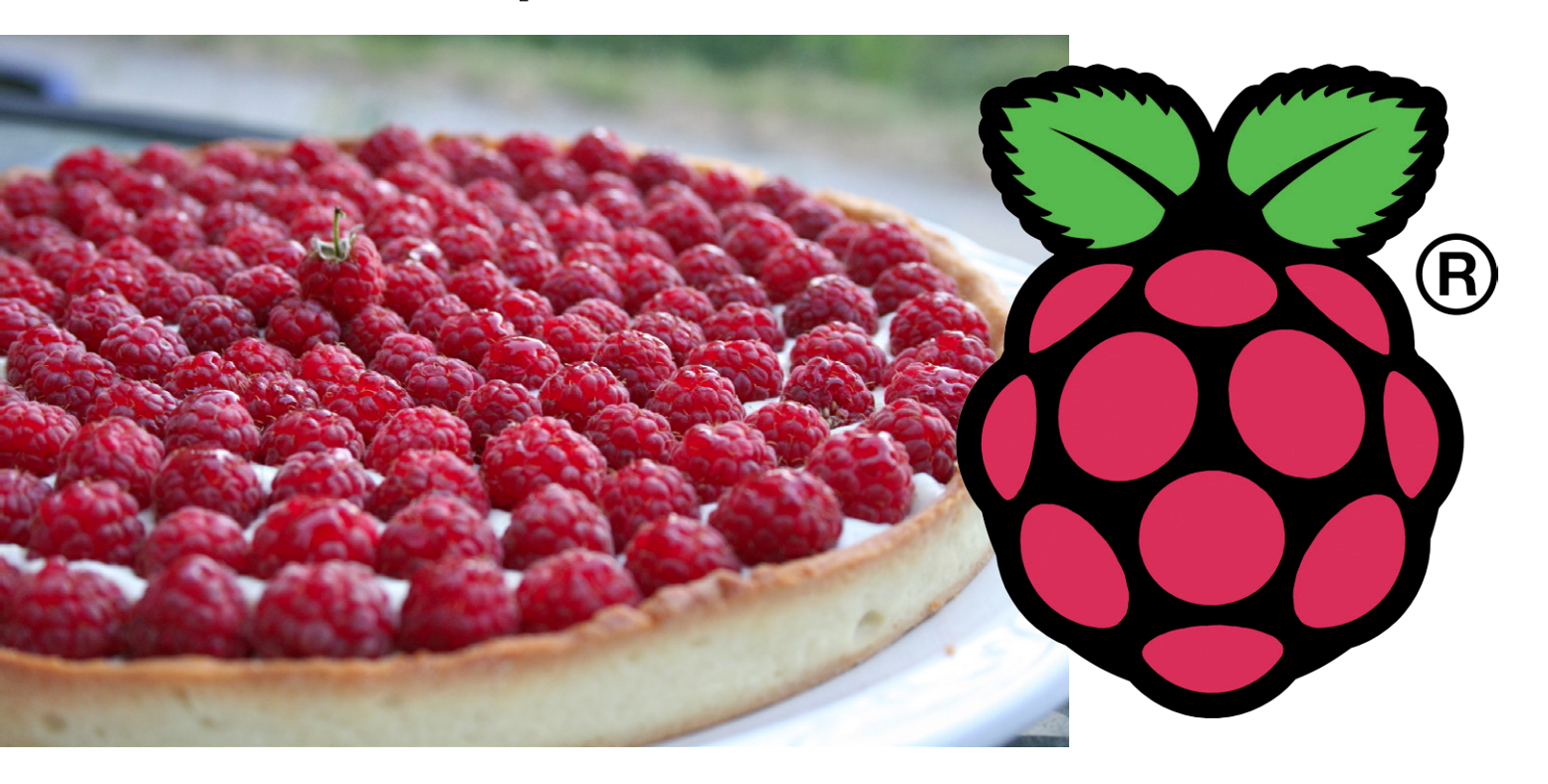

At this stage of the (pastry) game, in this series we have looked at a lot of digital signals, GPIO, Serial UART, SPI and I<sup>2</sup>C, as well as some analog signals (via SPI), so where next? This time we'll be adding PWM functionality to our Raspberry Pi.

By Tony Dixon (UK)

# Hardware PWM interfaces

In pulsewidth modulation (PWM), the signal consists of a rectangular pulse wave where the pulse width is modified or, in technical terms, modulated. This change produces a variation of the average value of the waveform. PWM is mainly used to control the power supplied to electrical devices such as lamps and motors. Broadcom's BCM2835 system on chip (SoC), which is the heart of the Pi, has two hardware PWM channels. One is used by the system to provide audio and the other PWM0 is spare and can be found on the Raspberry Pi Expansion Header on pin 12 (GPIO18), see **Table 1**.

#### **LED dimming**

We can use the hardware PWM0 to dim an LED. To demonstrate LED dimming via PWM control we'll use a  $330-\Omega$  resistor and an LED connected between PWM0 (GPIO18/pin 12) and ground.

At this point we would be firing up Python and making the RPi.GPIO low-level library do some interesting things, but surprisingly RPi.GPIO doesn't have a method to access the hardware PWM0. So, instead to demonstrate hardware PWM functionality we'll install *wiringPi* written by Gordon Henderson [1]. *wiringPi* is a C-based low level library for the Raspberry Pi and it is usable by many different programming languages including Python. *wiringPi* is very similar to *wiring*, which forms the software platform for Arduino.

To start we'll have to install some more software. First we'll install Python Package Installer (PiP) with:

sudo apt-get install python-dev python-pip

Once this is installed we'll download and install *wiringPi* for Python by typing:

sudo pip install wiringpi2

Let's start IDLE, the Python IDE and type the code in **Listing 1**.

This Python program sets up GPIO18/PWM0 as a digital output. It then enters a loop where the modulation to the PWM0 is increased. As the PWM signal increases, so does the brightness of the LED.

# Software PWM interfaces

Okay—we got a single hardware PWM on the Expansion Header, but what if we want to use PWM for more than one signal? We could use a chip such as the Texas Instruments PCA9685 16-channel 12-bit PWM to provide additional PWM channels, or we can use software PWM which cost us nothing.

A small warning: normally, software PWM is not a problem when used on an embedded platform such as an Arduino, where the processor only runs its application code. However, using a software PWM on a general-purpose computer such as the Raspberry Pi has the additional complication of a fully blown operating system (OS) juggling many different tasks and programs at the same time. Because of this you cannot guarantee that "software only" PWM timing will not suffer from low resolution and high jitter, as the OS pre-empts the software PWM program to allow other things to run. This could be a problem if we need precision and low jitter. Fortunately, the Pi has several Direct Memory Access (DMA) hardware channels which can be used to provide a hardware timing aid to our software PWM. As the DMA operates separately from the CPU, our timing is now based on hardware so the PWM timings are less prone to interruption by the OS and PWM precision and jitter are now acceptable.

#### Table 1. Expansion Header Pin Out

| Pin Name | Pin Function | Alternative | RPi.GPIO   |
|----------|--------------|-------------|------------|
| P1-02    | 5.0V         | -           | -          |
| P1-04    | 5.0V         | -           | -          |
| P1-06    | GND          | -           | -          |
| P1-08    | GPIO14       | UART0_TXD   | RPi.GPIO8  |
| P1-10    | GPIO15       | UART0_RXD   | RPi.GPIO10 |
| P1-12    | GPIO18       | PWM0        | RPi.GPIO12 |
| P1-14    | GND          | -           | -          |
| P1-16    | GPIO23       |             | RPi.GPIO16 |
| P1-18    | GPIO24       |             | RPi.GPIO18 |
| P1-20    | GND          | -           | -          |
| P1-22    | GPIO25       |             | RPi.GPIO22 |
| P1-24    | GPIO8        | SPI0_CE0_N  | RPi.GPIO24 |
| P1-26    | GPIO7        | SPI0_CE1_N  | RPi.GPIO26 |

| Pin                                                                                        | <b>Board Revision</b> | 1           | Board Revision 2 |             |  |
|--------------------------------------------------------------------------------------------|-----------------------|-------------|------------------|-------------|--|
| Name                                                                                       | Pin Function          | Alternative | Pin Function     | Alternative |  |
| P1-01                                                                                      | 3.3V                  | -           | 3.3V             | -           |  |
| P1-03                                                                                      | GPIO0                 | I2C0_SDA    | GPIO2            | I2C1_SDA    |  |
| P1-05                                                                                      | GPIO1                 | I2C0_SCL    | GPIO3            | I2C1_SCL    |  |
| P1-07                                                                                      | GPIO4                 | GPCLK0      | GPIO4            | GPCLK0      |  |
| P1-09                                                                                      | GND                   | -           | GND              | -           |  |
| P1-11                                                                                      | GPIO17                | RTS0        | GPIO17           | RTS0        |  |
| P1-13                                                                                      | GPIO21                |             | GPIO27           |             |  |
| P1-15                                                                                      | GPIO22                |             | GPIO22           |             |  |
| P1-17                                                                                      | 3.3V                  | -           | 3.3V             | -           |  |
| P1-19                                                                                      | GPIO10                | SPI0_MOSI   | GPIO10           | SPI0_MOSI   |  |
| P1-21                                                                                      | GPIO9                 | SPI0_MISO   | GPIO9            | SPI0_MISO   |  |
| P1-23                                                                                      | GPIO11                | SPI0_SCLK   | GPIO11           | SPI0_SCLK   |  |
| P1-25                                                                                      | GND                   | -           | GND              | -           |  |
| Note: 12C0 SDA and 12C0 SCL (CDIOD & CDIO1) and 12C1 SDA and 12C1 SCL (CDIO2 & CDIO2) have |                       |             |                  |             |  |

Note: I2C0\_SDA and I2C0\_SCL (GPIO0 & GPIO1) and I2C1\_SDA and I2C1\_SCL (GPIO2 & GPIO3) have 1.8- $\kappa\Omega$  pull-up resistors to 3.3 V.

#### Listing 1. Dimming an LED

```
#!/usr/bin/python
```

```
import wiringpi2 as gpio
import time
```

#set up gpio
gpio.wiringpiPiSetupGpio ()
gpio.pinMode (18,2)

```
while True:
gpio.pwmWrite (18,0)
for n in range (0,1024):
gpio.pwmWrite (18,n)
time.sleep (0.01)
```

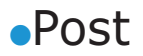

### **DC motor control**

Another common use for PWM is to control the rotational speed of an electric motor. The H bridge circuit depicted in **Figure 1** allows a motor to be controlled in both directions, but if we apply a PWM signal to one of the switching quadrants we can also control the speed as well in the direction of rotation.

## PiiBOT: rolling out the dough

The PiiBOT is a 4-wheel driven robot operated remotely using a Nintendo Wii controller, as can be seen in **Figure 2**. This *roller* features two L293D DC motor controller chips used to drive four small brushed DC motors and a Bluetooth USB dongle to accept instructions from the Wii controller.

### **Circuit description**

**Figure 3** shows the circuit schematic for our motor controller Pi shield [2]. It has two L293D chips. The L293D is a veteran of many small motor projects. It has two full H bridge circuits, each capable of sourcing 600 mA DC (1.2 A peak) and it's very easy to interface to. Each H bridge has an *enable* (EN1/2) signal and two directional input (IN1/3 and IN2/4) control signals, as shown in **Figure 4**.

External power (4.5 V to 36 VDC) can be supplied via connector K4. Alternatively, power can be selected internally via jumper J1 from

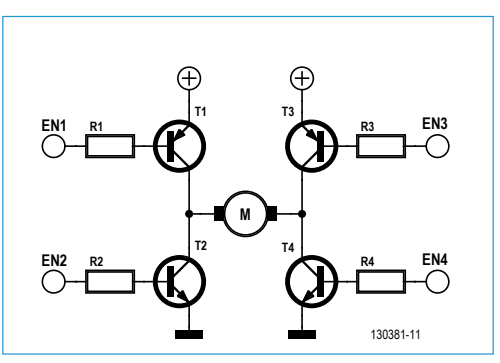

Figure 1. H bridge schematic.

Figure 2. PiiBOT, a simple 4-wheel roller.

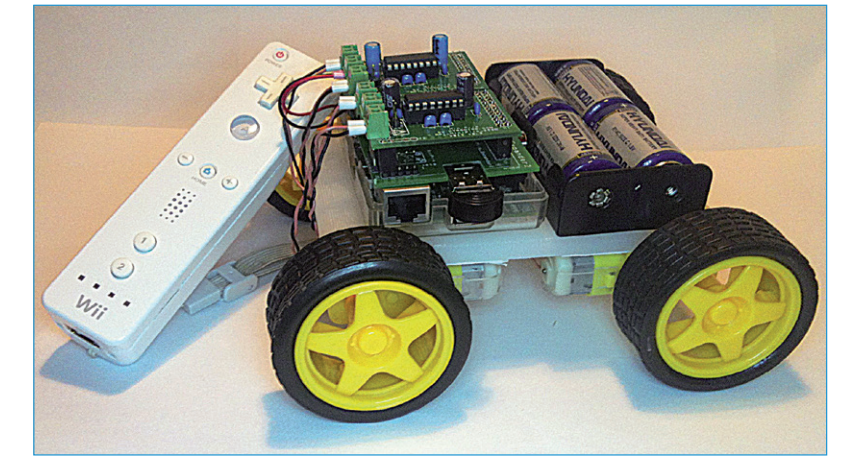

the Pi's 5 V supply, but it is recommended to use an external supply via K4. For control we require six GPIO signals per

Figure 3. Schematic of the PiiBOT's add-on motor controller shield.

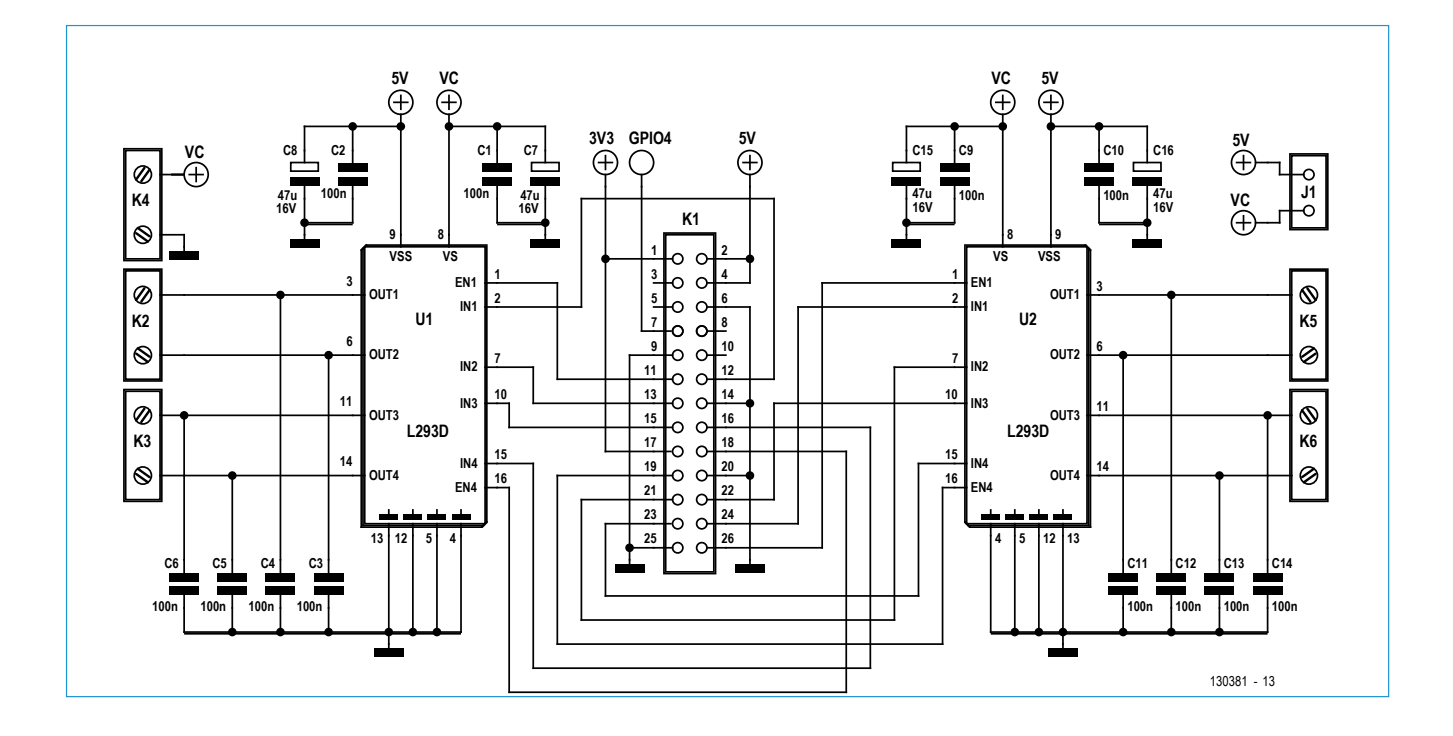

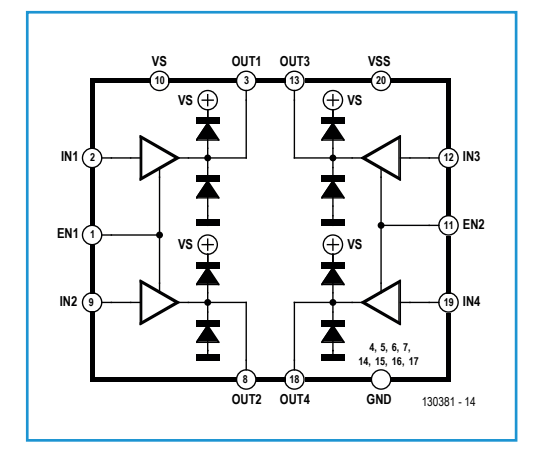

# Table 2. GPIO Usage

| Motors 1 and 2 (U1 L293D) |        | Motors 3 and 4 (U2 L293D) |        |
|---------------------------|--------|---------------------------|--------|
| Motor Function            | GPIO   | Motor Function            | GPIO   |
| EN1                       | GPIO17 | EN1                       | GPIO7  |
| IN1                       | GPIO18 | IN1                       | GPIO8  |
| IN2                       | GPIO27 | IN2                       | GPIO9  |
| EN2                       | GPIO24 | EN2                       | GPIO10 |
| IN3                       | GPIO22 | IN3                       | GPIO25 |
| IN4                       | GPIO23 | IN4                       | GPIO11 |

L293D chip, making 12 GPIO signals in total from our Pi to control our 4-wheel robot. **Table 2** provides an overview of all these signals.

To control motor speed we'll PWM the *enable* signal of each H bridge. As the circuit has four *enable* signals we'll be using four software PWM channels to achieve this.

# Installing Bluetooth drivers and Python's CWii library

To use the Nintendo Wii controller we first need to install Bluetooth drivers for our USB Bluetooth module. We only need basic Bluetooth communication, so we'll use "--no-installrecommends" option when we type our command, as shown below:

sudo apt-get install --no-install-recommends bluetooth

With the Bluetooth dongle plugged into our Pi, we can test the interface by typing:

sudo service bluetooth status

If everything is good we should get a response showing:

[ ok ] bluetooth is running.

Once the Bluetooth drivers are installed we can download CWii [4], the Python Wii library. Simply type the following commands:

sudo apt-get install python-cwiid

With everything installed we should be good to use the Wii Controller with our Pi, or more specifically our PiiBOT. More information on how to read data from such a controller may be found in this link [5].

Figure 4. L293D motor controller.

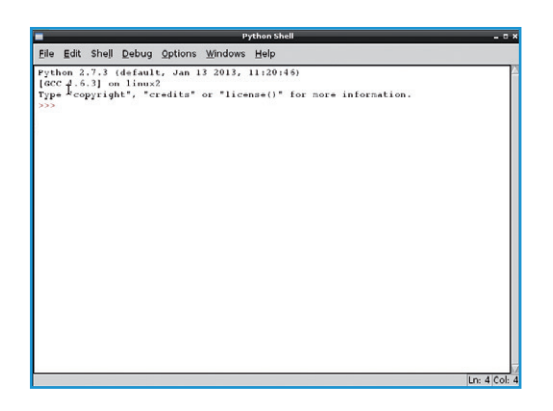

Figure 5. Python shell.

|                                                                             |                                                                                                 | piibot.p                                                                                                    | y - /hoi                                                                               | me/pi/piibo                                                      | t.py            | _ = ×        |
|-----------------------------------------------------------------------------|-------------------------------------------------------------------------------------------------|----------------------------------------------------------------------------------------------------|----------------------------------------------------------------------------------------|------------------------------------------------------------------|-----------------|--------------|
| <u>F</u> ile                                                                | <u>E</u> dit                                                                                    | F <u>o</u> rmat                                                                                              | <u>R</u> un                                                                            | <u>O</u> ptions                                                  | <u>W</u> indows | <u>H</u> elp |
| <pre>#!/us impor impor impor</pre>                                          | r/bin/<br>t RPi.<br>t cwii                                                                      | python<br>GPIO as GI<br>d                                                                                    | PIO                                                                                    |                                                                  |                 |              |
| M2_EN<br>M2_IN<br>M2_IN<br>M1_EN<br>M1_IN<br>M1_IN<br>pwm1<br>pwm2<br>speec | N1 = 17<br>N1 = 18<br>N2 = 27<br>N1 = 24<br>N1 = 23<br>N2 = 22<br>= GPIO<br>= GPIO<br>H = 0     | .FWM (M1_1<br>.FWM (M2_1                                                                                     | EN1, 1<br>EN1, 1                                                                       | 00)<br>00)                                                       |                 |              |
| def )<br>0<br>0<br>1<br>0<br>0<br>0<br>0<br>0<br>0                          | Notor_F<br>SPI0.ou<br>SPI0.ou<br>SPI0.ou<br>SPI0.ou<br>SPI0.ou<br>SPI0.ou<br>SPI0.ou<br>SPI0.ou | tput (M1_1<br>tput (M1_1<br>tput (M1_1<br>angeDutyCy<br>tput (M2_1<br>tput (M2_1<br>tput (M2_1<br>angeDutyCy | peed):<br>EN1, T<br>IN1, T<br>IN2, F<br>ycle(s<br>EN1, T<br>IN1, T<br>IN2, F<br>ycle(s | rue)<br>rue)<br>alse)<br>peed)<br>rue)<br>rue)<br>alse)<br>peed) |                 |              |
| def )                                                                       | lotor_R                                                                                         | ight (spe                                                                                                    | ed):                                                                                   |                                                                  | Ln:             | 24 Col: 0    |

Figure 6. IDLE editor with the "piibot.py" script.

#### Example program: "piibot.py"

With our circuit built we are almost ready to write our Python control program. But before starting we need to install the drivers and libraries required for our Nintendo Wii Controller. The instructions are included in the text box, right on this same article.

Let's double click IDLE icon on your Pi's desktop to start the Python Shell and IDE (**Figure 5**).

Select "File" option from the menu and create a new program. This will start the IDLE editor (**Figure 6**), where we'll have to type the program shown in **Listing 2**. Due to its length, it may also be downloaded from the Raspberry Pi series' support page at Elektor. LABS [3].

Once we're all set, we should make sure that it's saved before switching to LX Terminal, typing the following command to make our program an executable:

chmod +x piibot.py

Once done, we can run our program by typing:

sudo ./piibot.py

When our program is running we'll be asked to pair the Wii controller with our Pi. To do this, buttons 1 and 2 on the Wii controller must be pressed at the same time. Once the controller is paired, our PiiBOT will be ready to roll! (130381)

#### **Internet Links**

- [1] WiringPi GPIO Library: http://wiringpi.com
- [2] MiniPiio Motor293D add-on board: www.dtronixs.com
- [3] Raspberry Pi Support Site at Elektor. LABS: www.elektor-labs.com/RPi
- [4] CWiid library for Nintendo Wii Controller: http://abstrakraft.org/cwiid/
- [5] Nintendo Wii Remote, Python and The Raspberry Pi: http://bit.ly/RPi-Wii

| <b>Listing 2. "piibot.py"</b> (Download the program at [3]) |                                                 |
|-------------------------------------------------------------|-------------------------------------------------|
| #!/usr/bin/python                                           |                                                 |
| import RPi.GPIO as GPIO                                     | # Configure GPIO                                |
| import cwiid                                                | GPIO.setmode (GPIO.BCM)                         |
| import time                                                 | GPIO.setup (M1_EN1, GPIO.OUT)                   |
|                                                             | GPIO.setup (M1_IN1, GPIO.OUT)                   |
| M1_EN1 = 24                                                 | GPIO.setup (M1_IN2, GPIO.OUT)                   |
| M1_IN1 = 23                                                 | GPIO.setup (M2_EN1, GPIO.OUT)                   |
| M1_IN2 = 22                                                 | GPIO.setup (M2_IN1, GPIO.OUT)                   |
| M2_EN1 = 17                                                 | GPIO.setup (M2_IN2, GPIO.OUT)                   |
| M2_IN1 = 18                                                 | GPIO.setup (M3_EN1, GPIO.OUT)                   |
| M2_IN2 = 27                                                 | GPI0.setup (M3_IN1, GPI0.OUT)                   |
| M3_EN1 = 7                                                  | GPIO.setup (M3_IN2, GPIO.OUT)                   |
| M3_IN1 = 8                                                  | GPIO.setup (M4_EN1, GPIO.OUT)                   |
| M3_IN2 = 9                                                  | GPIO.setup (M4_IN1, GPIO.OUT)                   |
| M4_EN1 = 10                                                 | GPIO.setup (M4_IN2, GPIO.OUT)                   |
| M4_IN1 = 25                                                 |                                                 |
| M4_IN2 = 11                                                 | print "ready"                                   |
|                                                             |                                                 |
| speed = 40                                                  | def Motor_Forward (speed):                      |
|                                                             | print 'Forward, speed = ', speed                |
| <pre>def Motor_Setup ():</pre>                              | GPI0.output (M1_IN1, True)                      |
| print 'Setting up'                                          | GPI0.output (M1_IN2, False)                     |
| GPIO.setwarnings (False)                                    | <pre>pwm1.ChangeDutyCycle(speed) # M1 EN1</pre> |
|                                                             |                                                 |

```
    Post
```

```
GPI0.output (M2_IN1, True)
    GPIO.output (M2_IN2, False)
    pwm2.ChangeDutyCycle(speed) # M2 EN1
    GPIO.output (M3_IN1, True)
    GPIO.output (M3_IN2, False)
    pwm3.ChangeDutyCycle(speed) # M3 EN1
    GPI0.output (M4_IN1, True)
    GPI0.output (M4_IN2, False)
    pwm4.ChangeDutyCycle(speed) # M4 EN1
def Motor_Right (speed):
    print 'Right, speed = ', speed
    GPI0.output (M1_IN1, True)
    GPIO.output (M1_IN2, False)
    pwm1.ChangeDutyCycle(speed)
    GPIO.output (M2_IN1, False)
    GPI0.output (M2_IN2, False)
    pwm2.ChangeDutyCycle(0)
    GPI0.output (M3_IN1, True)
    GPI0.output (M3_IN2, False)
    pwm3.ChangeDutyCycle(speed)
    GPI0.output (M4_IN1, False)
    GPIO.output (M4_IN2, False)
    pwm4.ChangeDutyCycle(0)
def Motor_Left (speed):
    print 'Left, speed = ', speed
    GPIO.output (M1_IN1, False)
    GPIO.output (M1_IN2, False)
    pwm1.ChangeDutyCycle(0)
    GPI0.output (M2_IN1, True)
    GPI0.output (M2_IN2, False)
    pwm2.ChangeDutyCycle(speed)
    GPIO.output (M3_IN1, False)
    GPI0.output (M3_IN2, False)
    pwm3.ChangeDutyCycle(0)
    GPI0.output (M4_IN1, True)
    GPI0.output (M4_IN2, False)
    pwm4.ChangeDutyCycle(speed)
def Motor_Reverse (speed):
    print 'Reverse, speed = ', speed
    GPIO.output (M1_IN1, False)
    GPI0.output (M1_IN2, True)
    pwm1.ChangeDutyCycle(speed)
    GPIO.output (M2_IN1, False)
    GPI0.output (M2_IN2, True)
    pwm2.ChangeDutyCycle(speed)
    GPIO.output (M3_IN1, False)
```

```
GPIO.output (M3_IN2, True)
    pwm3.ChangeDutyCycle(speed)
    GPIO.output (M4_IN1, False)
    GPIO.output (M4_IN2, True)
    pwm4.ChangeDutyCycle(speed)
def Motor_Stop ():
    GPIO.output (M1_IN1, False)
    GPIO.output (M1_IN2, False)
    pwm1.ChangeDutyCycle(0)
    GPIO.output (M2_IN1, False)
    GPIO.output (M2_IN2, False)
    pwm2.ChangeDutyCycle(0)
    GPIO.output (M3_IN1, False)
    GPIO.output (M3_IN2, False)
    pwm3.ChangeDutyCycle(0)
    GPIO.output (M4_IN1, False)
    GPI0.output (M4_IN2, False)
    pwm4.ChangeDutyCycle(0)
# Main Program
Motor_Setup ()
pwm1 = GPIO.PWM (M1_EN1, 100)
pwm2 = GPIO.PWM (M2_EN1, 100)
pwm3 = GPIO.PWM (M3_EN1, 100)
pwm4 = GPIO.PWM (M4_EN1, 100)
pwml.start (0)
pwm2.start (0)
pwm3.start (0)
pwm4.start (0)
Motor_Stop ()
button_delay = 0.1
print 'Press 1 + 2 on your Wii Remote'
time.sleep(1)
# Connect to the Wii Remote
trv:
    wii=cwiid.Wiimote()
except RuntimeError:
    print 'Error Connecting to Wii Remote'
    quit()
print 'Wii Remote connected'
wii.rpt_mode = cwiid.RPT_BTN
```

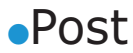

speed = 100

```
if (buttons & cwiid.BTN_PLUS):
# Loop
                                                                speed = speed + 1
                                                                if (speed > 100):
try:
    while True:
                                                                print 'speed =', speed
        buttons = wii.state['buttons']
                                                                time.sleep(button_delay)
        stop = True
                                                            if (stop == True):
                                                                Motor_Stop ()
        if (buttons & cwiid.BTN_LEFT):
            Motor_Left (speed)
                                                    except KeyboardInterrupt:
            time.sleep(button_delay)
                                                        pass
            stop = False
                                                    print "End"
        if(buttons & cwiid.BTN_RIGHT):
                                                    GPIO.output (M1_EN1, False)
            Motor_Right(speed)
                                                    GPIO.output (M1_IN1, False)
            time.sleep(button_delay)
                                                    GPI0.output (M1_IN2, False)
            stop = False
                                                    GPIO.output (M2_EN1, False)
                                                    GPIO.output (M2_IN1, False)
        if (buttons & cwiid.BTN_UP):
                                                    GPIO.output (M2_IN2, False)
            Motor_Forward (speed)
                                                    GPIO.output (M3_EN1, False)
            time.sleep(button_delay)
                                                    GPIO.output (M3_IN1, False)
            stop = False
                                                    GPIO.output (M3_IN2, False)
                                                    GPIO.output (M4_EN1, False)
        if (buttons & cwiid.BTN_DOWN):
                                                    GPIO.output (M4_IN1, False)
            Motor_Reverse (speed)
                                                    GPI0.output (M4_IN2, False)
            time.sleep(button_delay)
            stop = False
                                                    pwml.stop ()
                                                    pwm2.stop ()
                                                    pwm3.stop ()
        if (buttons & cwiid.BTN_MINUS):
                                                    pwm4.stop ()
            speed = speed -1
            if (speed < 0):
                                                    GPI0.cleanup
                speed = 0
                                                    exit (wii)
            print 'speed =', speed
            time.sleep(button_delay)
```